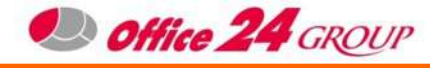

# MOT/Phone For Android

MOT

## **User's Guide**

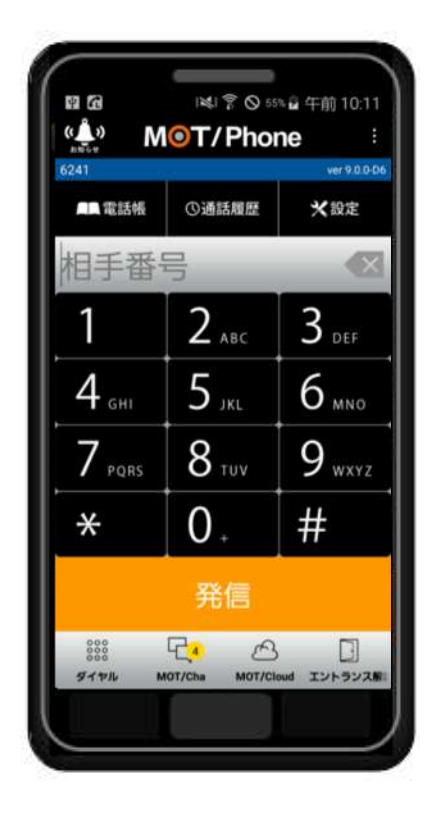

User Guide(Ver9.2.0)

## V.6.4 2020/01/22

OFFICE24 Co., Ltd.

MOT Initial Setting Download and Installation

Please search and download MOT/Phone from Google Play Store Check the internet access with smartphone.

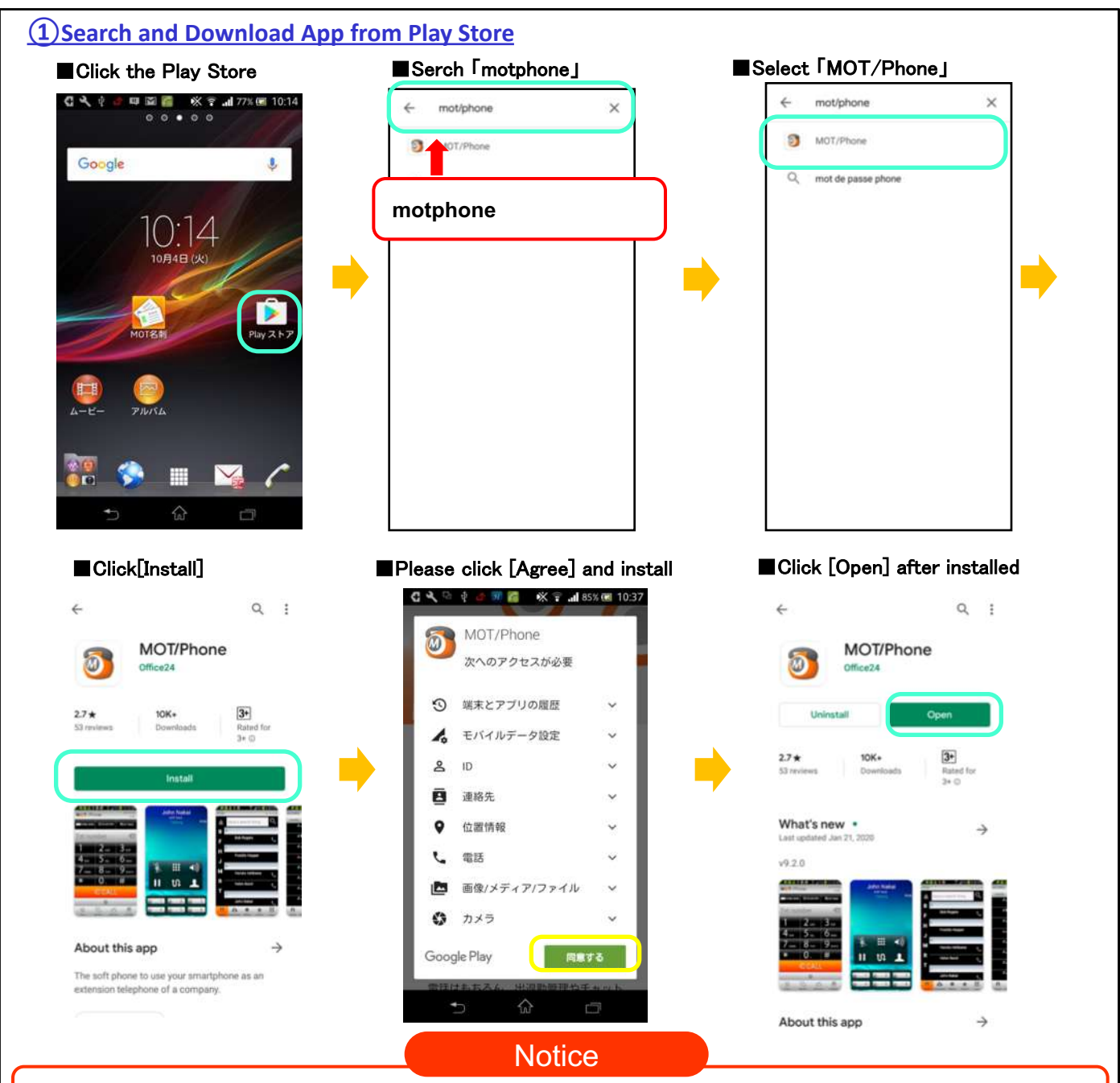

· If you installed other VoIP Apps such as Skype, you may not be able to hear the other party's voice when using MOT / Phone calls. If you encounter this problem, please close or remove other VoIP Apps.

# Authorization(OS6 or above)

For Android phones after OS6.0 (Marshmallow), device permissions must be enabled according to the functions.

Please select "Yes" or "Allow" for all dialogs displayed when you first launch the application

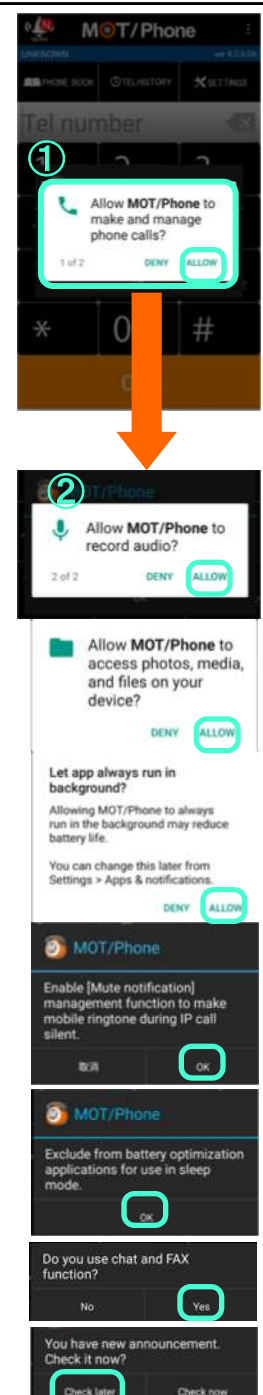

MOT

Initial

Setting

After the installation is complete, the main dialogs  $(1) \sim (2)$  will be displayed when the app is launched for the first time.

(1)Allow MOT/Phone to make and manage phone calls ? This is required for phone functions .

(2) Allow MOT/Phone to record audio ? This is required for phone functions.

% This (1)(2) must be authorized to call, if not allowed, you must reinstall this application to get permissions.

Other function licenses may display different dialog options (such as the left pics) depending on the model. Please select "Yes" or "Allow" to all  $\ \circ$ 

#### Allow to access contacts

This is required for phone functions.

Allow to access photos, media and files This is required for Chat function, import and export.

#### Mute notification (please check next page)

#### Allow to access location

This is required for Chat function or Attendance °

If the authorization dialog does not appear

Please go to the phone settings to enable the authorizations.

#### Authorization (From Phone Setting)

Phone Settings > Applications > MOT/Phone > App authorizations

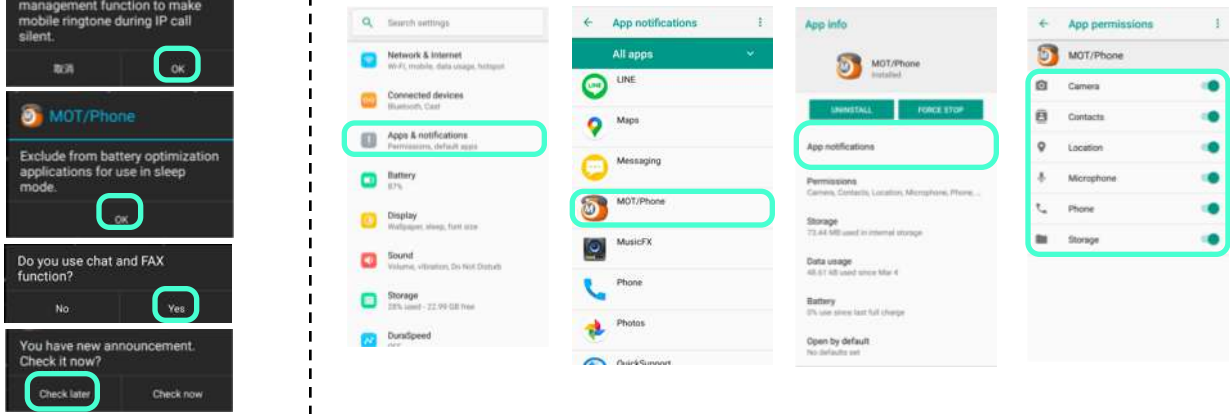

## MOT Initial Setting Mute Notification

This setting can mute the phone ringtone (only during IP call), so that the phone ringtone is interrupted during IP call, so that the phone ringtone does not affect IP call.

| Deny during PSTN call.<br>Deny                                                                                |  |
|----------------------------------------------------------------------------------------------------|--|
| Deny during VoIP call.<br>Permit                                                                              |  |
| Reject Calls Settings<br>Settings for rejecting specific call.                                                |  |
| Push Notification Call<br>Enable a way of incoming call less<br>battery utilization.                          |  |
| Activate when a push call inco<br>You can receive an incoming call when<br>the application is not started.    |  |
| Ignore SIP incoming calls whe<br>Ignore received INVITE packets while<br>Push Notification Call is available. |  |
| PUSH incoming call timeout(sec)                                                                               |  |
| Auto-Answer<br>Auto-Answer with vibrating alert.                                                              |  |
| Auto-Answer(headset)<br>Auto-Answer when a wired headset is                                                   |  |

#### Before Android OS8

During an IP call, you can choose to "Deny" or "Permit" incoming mobile calls. The default setting is "Deny". To enable this option, please follow the steps as below.

After installing the app, select OK in "Mute notification" to mute "Phone ringtones during IP calls". Follow the steps below to enable management functions.

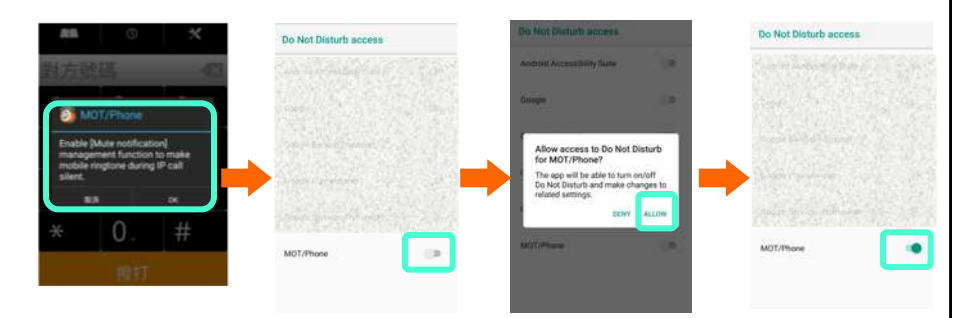

#### Android OS8 or above

Because the mobile phone call during the IP call cannot be automatically rejected, it will be automatically "Permit". When the application is started for the first time, the above dialog box will be displayed. Follow the same steps to enable the management function.

#### Notice

On some phones, "Unsupported" is displayed when you go to the phone's original system management screen, and [Mute Notification] cannot be enabled.

In this case, after returning to MOT / Phone, select [Cancel] in the redisplayed dialog box.

# Excluded from power saving (OS6 or above)

For phones with OS 6.0 (Marshmallow) or above, do not optimize the battery usage for network communication even during sleep.

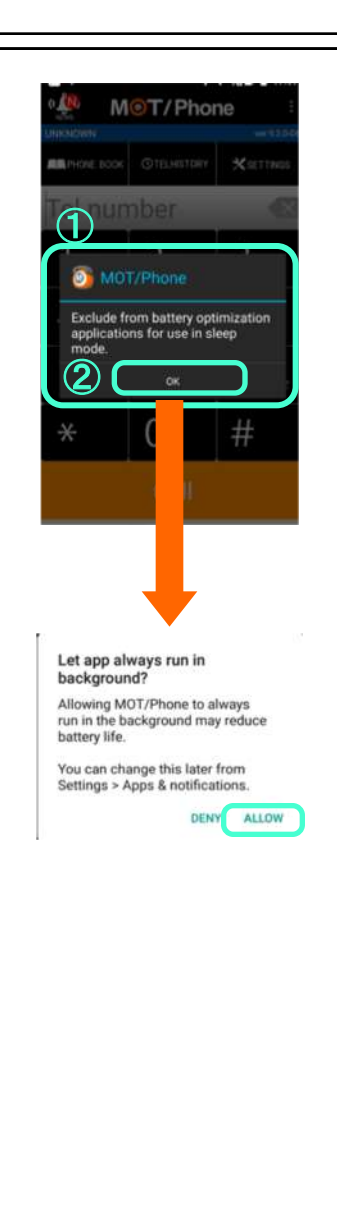

#### (1) Notification dialog is displayed

If MOT / Phone battery optimization has not been disabled on phones with OS 6.0 or later, a notification dialog will be displayed when launch the dial screen.

#### **(2)** Dialog options

After pressing the "OK" button in the notification dialog, a dialog will be displayed to disable MOT / Phone battery usage optimization. (Content varies by device)

#### **(3)** Optimization or power saving function is invalid

When battery optimization is disabled, it will be registered in the "Unoptimized Application" in the "Battery" item on the phone system setting screen, and the notification dialog will no longer be displayed on the dial screen of MOT / Phone.

# **MOT/Phone screen description**

How to active and exit the MOT/Pone App. After installation, it will start automatically when the phone is restarted.

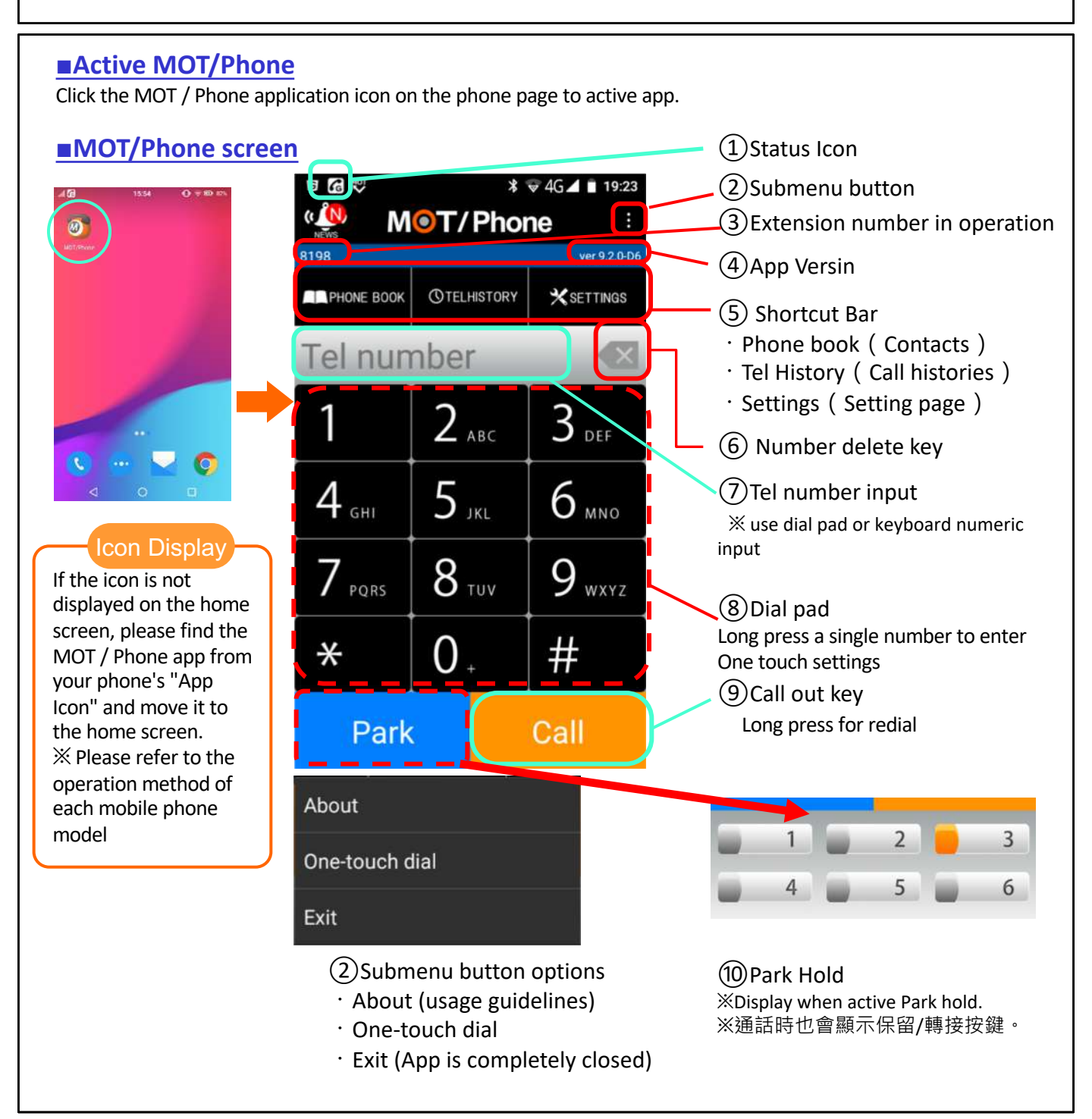

# Imitial Setting Exit App Exit MOT/Phone app for completely closed. The settings will not be applied until you exit and restart MOT/PHONE again. If you press the exit key in the submenu to exit the program, the program will not restart automatically unless you restart the phone. Image: Click the App icon to activate

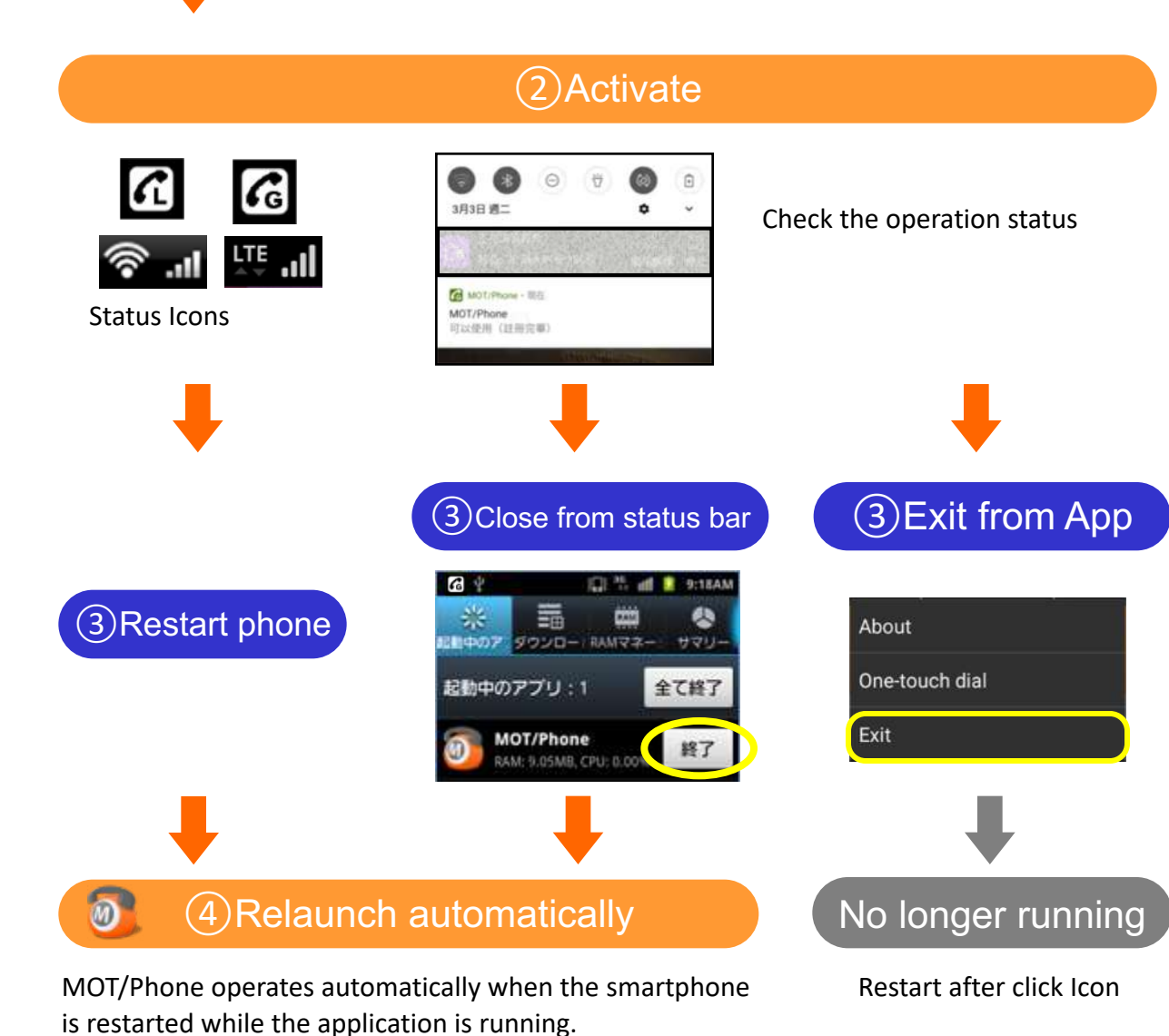

# Settings

#### 使用MOT/Phone前必須依照指示設定。 可直接點選撥號盤畫面中的右上「設定」圖示進入設定項目畫面。

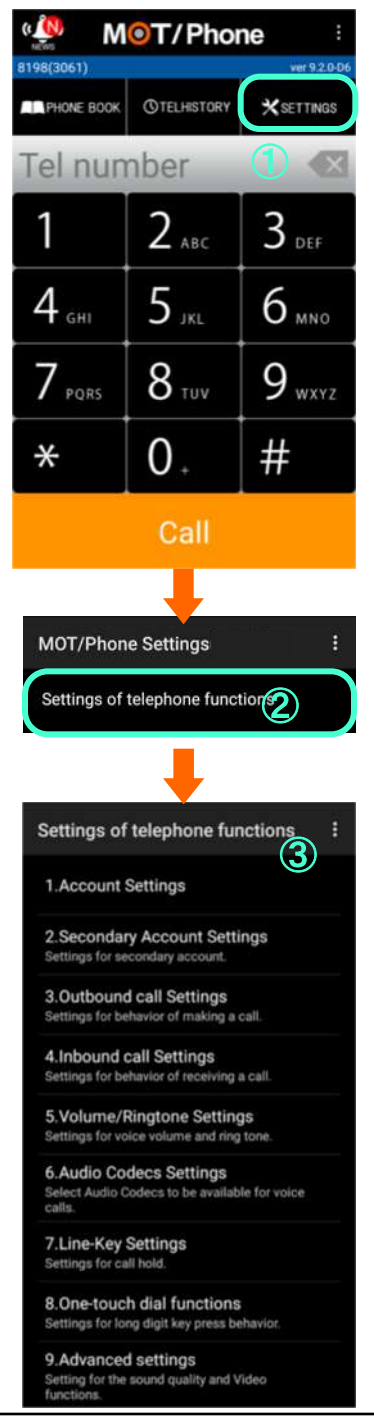

#### 1 Click "Settings"

Launch MOT/Phone, then click the "Settings" button in the shortcut bar at the top of the displayed dial screen.  $\,^\circ$ 

#### **Output Click "Setting of telephone function**

Please click the **Setting of telephone function** . •

#### **3**<u>Setting options</u>

The Setting options as below:

- Account Settings Required settings. Setup the Ext. No./Password/Server IP.
- Secondary Account Settings
   Setting when connect the second MOT/PBX or MOT/TEL.
   Can be switched with the primary account.

#### 3 · Outbound Call Settings

Setting the outbound calls preferences. Setting Prefix 
`Mobile call select...etc.

#### 4 · Inbound call Settings

Setting the preferences when receiving calls. Deny ringing during call  $\$  Show Caller ID  $\$  Auto answer...etc. **Cannot setting the Deny during VoIP Call when the OS is 8.0 or 8.1**. The default setting is "Permit"

- 5 · Volume/Ringtone Settings Adjust the voice volume and ringtones settings.
- 6 Audio Codec Settings Setting Audio Codecs for voice calls.
- 7 · Line-Key Settings Setting for Park Hold •
- 8 · One-touch dial functions Setting the One-touch key.
- 9 · Advanced settings Setting Smartmenu ` sound quality...etc.

# Notification Settings(OS8 or above)

For AndroidOS8 or above, you can set detailed settings for notification related functions of MOT/Phone.

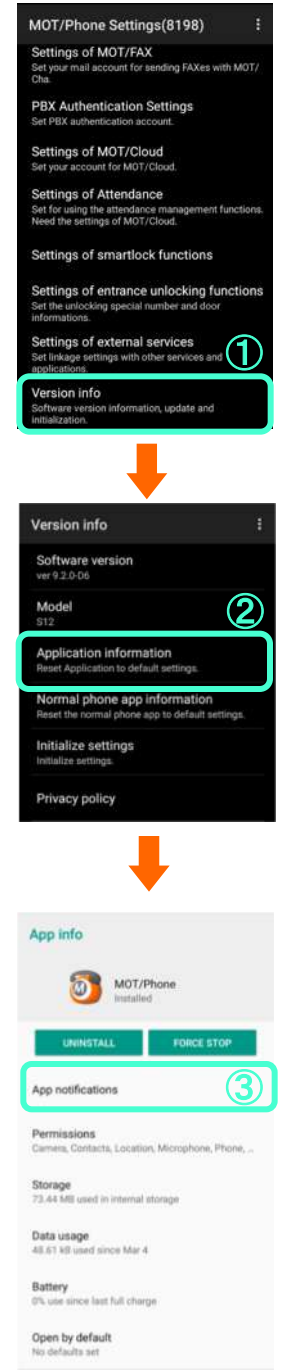

#### **1**<u>Version info</u>

Click **Version info** \_ in **Settings** \_ page °

#### 2 Application information

Click **Application information** .

#### 3 App notifications

Auto access the mobile phone system notification related setting screen of the MOT/Phone App.

#### **Detail settings in App notifications**

Notification switch for each function: settings and changes of sound, vibration, LED flash, etc.

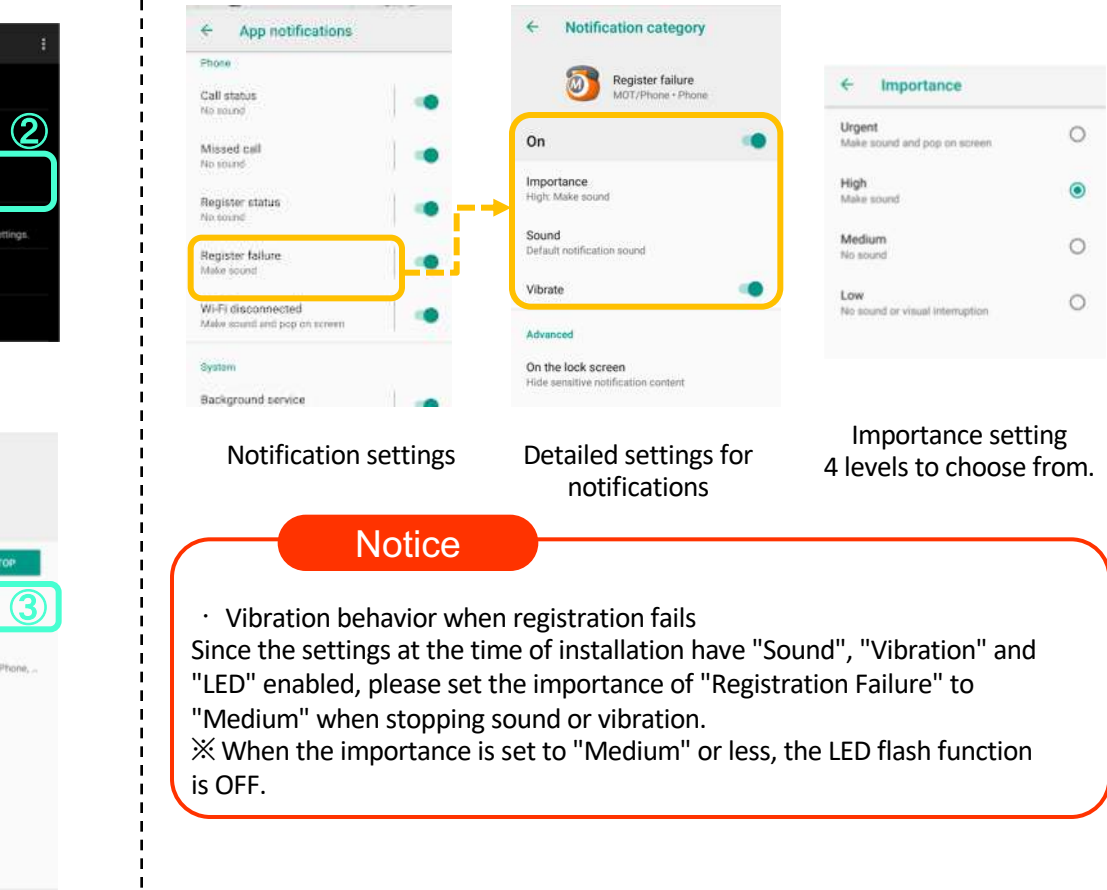

# Notification Settings (after OS10)

### AndroidOS10以後版本、MOT/Phoneの着信時に通知を使用します。

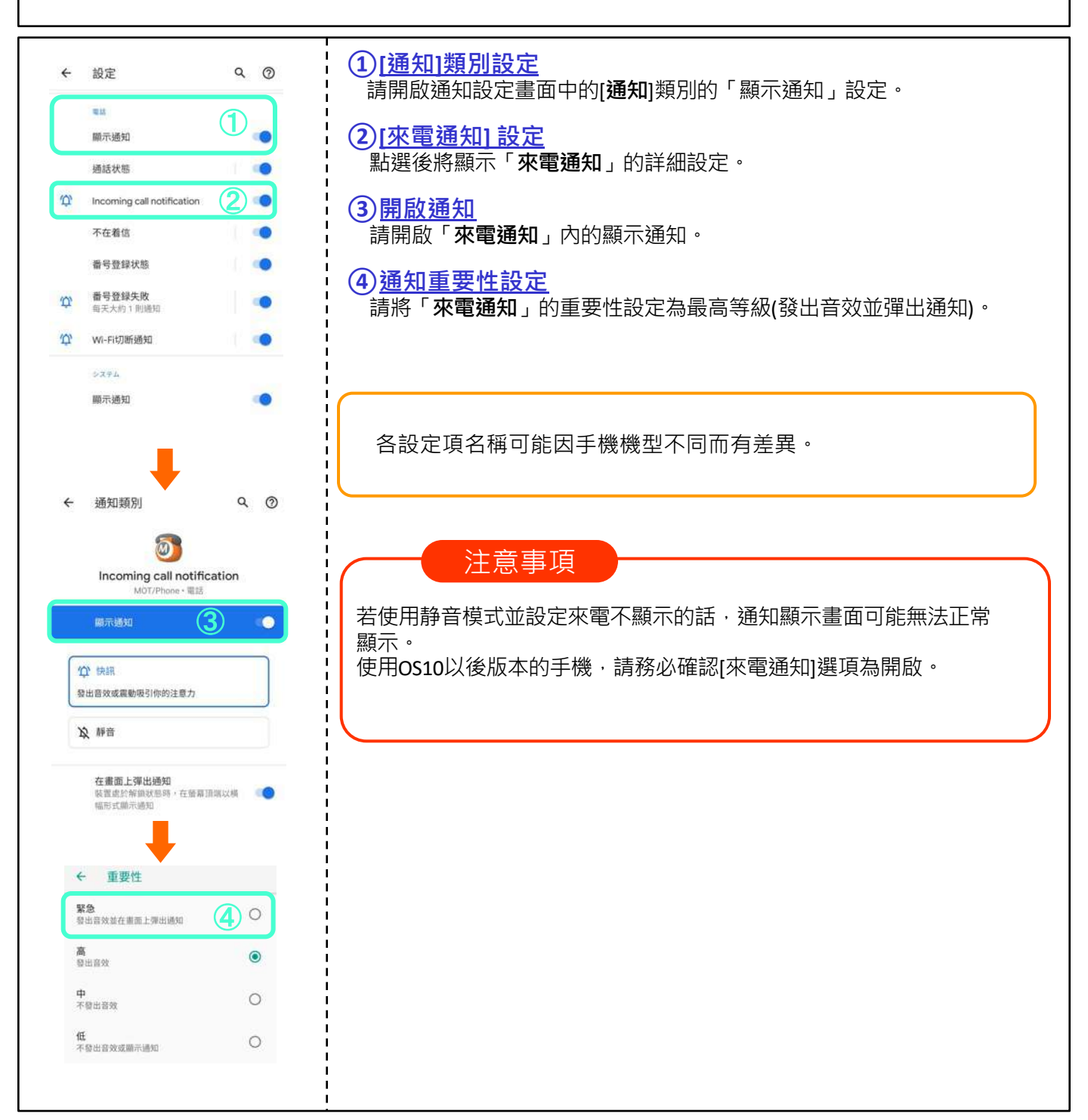

## MOT Initial Setting Account Settings

## 請依MOT/Phone連接網路方式選擇適合的帳號。

(1)Local Account ..... intranet access (2)Global Account ..... 4G/LTE/PublicWifi/WiMAX

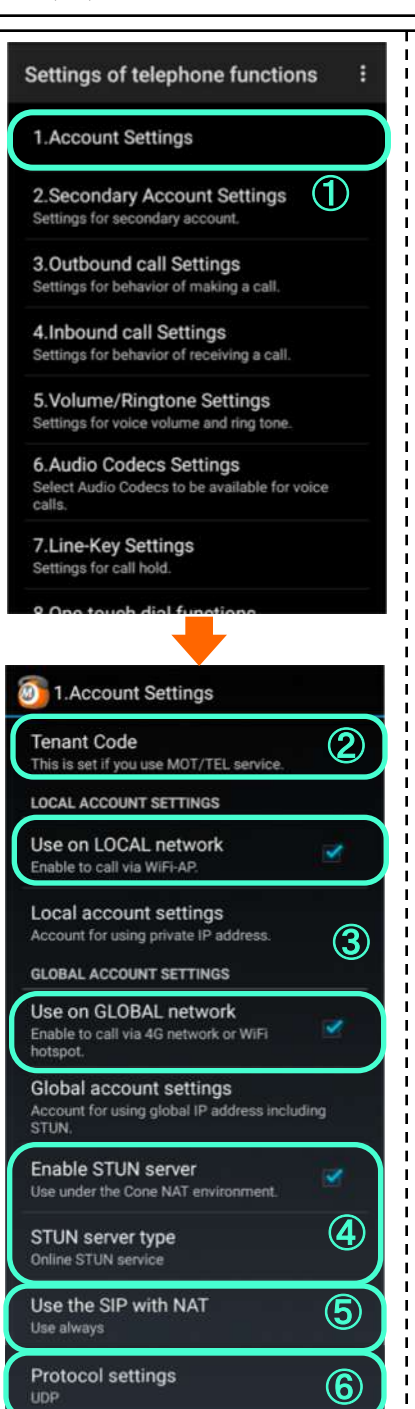

#### 1 Account Settings

Settings > Settings of telephone functions > 1.Account Settings

#### **2**<u>Tenant Code (For MOT/TEL)</u>

Please input when using MOT/TEL services. Leave blank when using MOT / PBX connection.

#### 3 Account Type

Check the applicable accounts according to the connection method.

1) Local Account

Please check "Use on LOCAL network" when connect to private network. MOT / TEL users cannot check this option.

#### 2 ) Global Account

When MOT/PBX user may go out and use 4G or public wifi connection, please check "Use Global network"

MOT/TEL users check this option °

#### **(4)** Enable STUN server

當Please check when use 4G or public wifi connection.

STUN server type please check <sup>「</sup>Online STUN Service」。

X This option must be checked when using GLOBAL account to connect to the company's PBX server.

You do not need to select this option if you only use the LOCAL account.  $\ \circ$ 

#### **(5)**<u>Use the SIP with NAT</u>

This setting is required when connecting via a mobile network that can use an IP phone . Please select "Use always".

#### 6 Protocal settings

Set the audio protocol. Usually setting UDP  $\,\,\circ\,\,$ 

- UDP: Use UDP packet transmission during call .
- **TCP**: Use TCP packet transmission during call.
- TLS: SIP TLS encrypts call packets.

TLS can be applied to MOT / PBX M-V2 (+ B), MOT / PBX M-V1 (+ B), MOT / PRO, MOT / Mini.

MOT / TEL users can use TLS. Please select this protocal when using SoftBank line  $\ ^\circ$ 

※下一頁繼續

# **Extension and Connection**

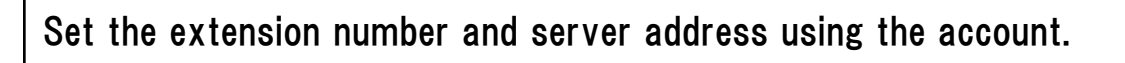

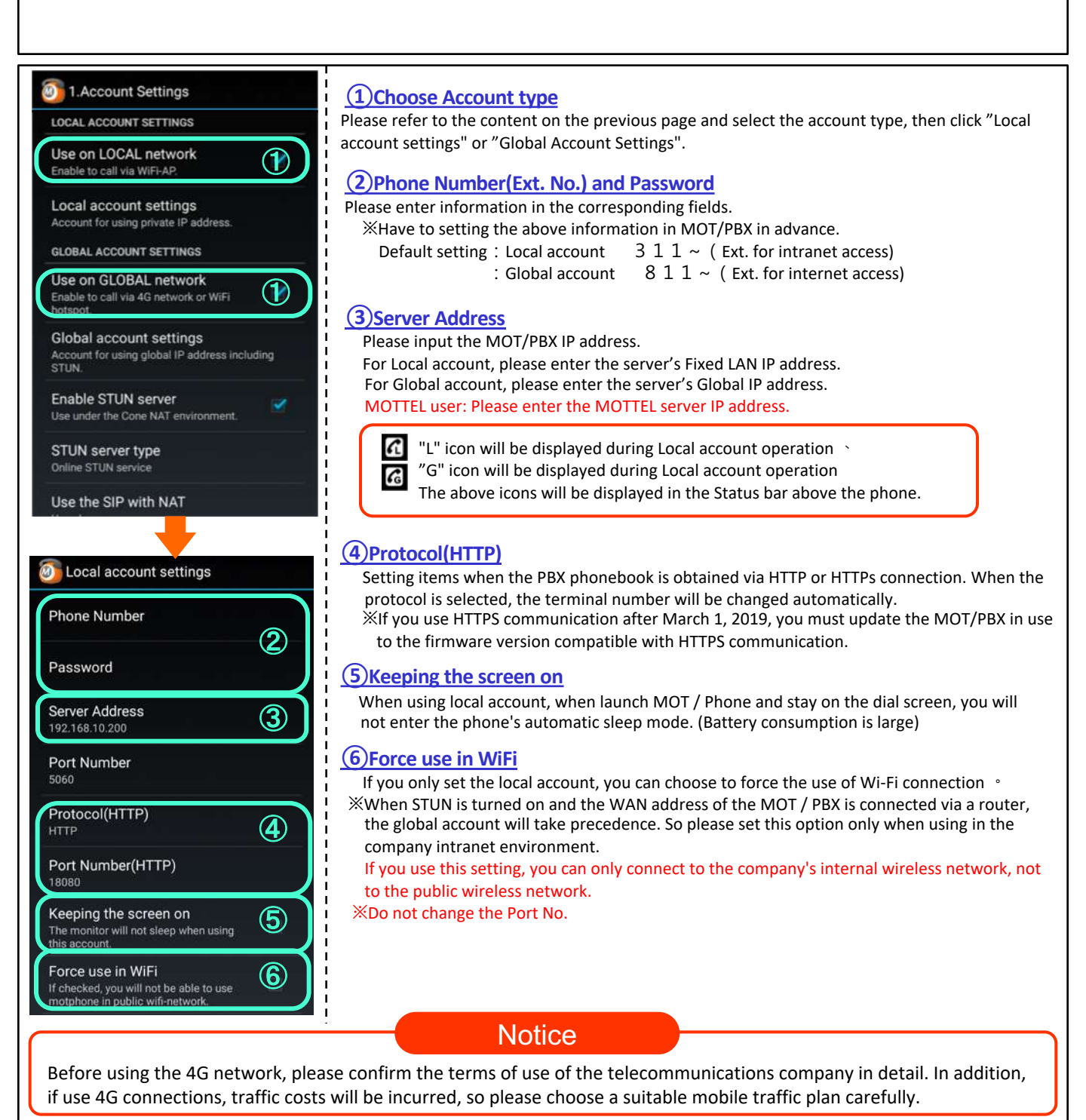

MOT

Initial

Setting

# Secondary Account

MOT/PHONE can set up multiple usage accounts to connect to different servers. It can be used when there is a "redundant system" or "group companies". After setting, you can select the dialing account to be used when making a call.

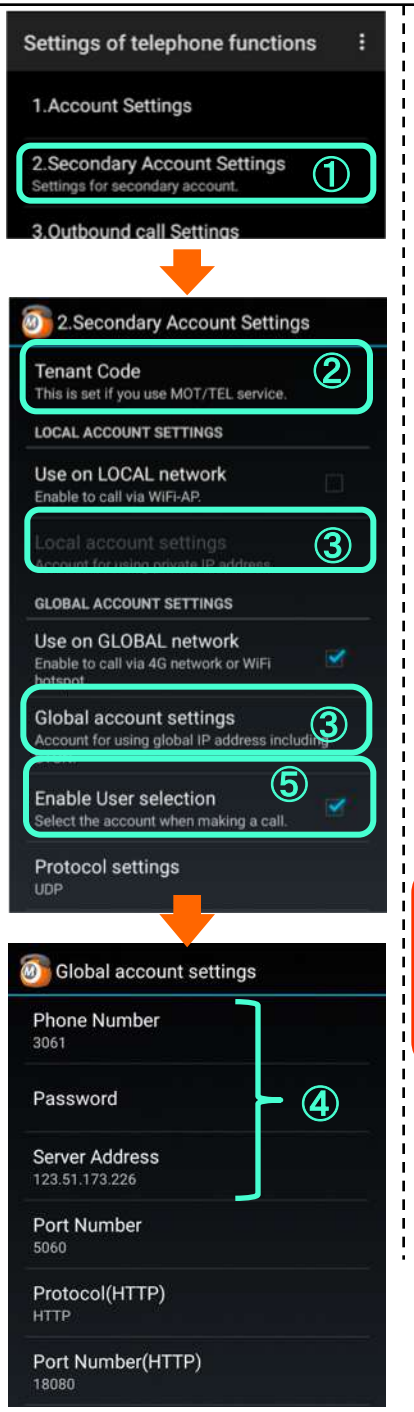

#### (1) Secondary Account Settings

Click **<sup>¬</sup>2.Seconday Account Setting** <sub>¬</sub> in the Setting of telephone functions page.

#### (2) Tenant Code(MOT/TEL Only)

Please input when using more than one MOT/TEL services. Leave blank when using MOT / PBX connection.

#### 3 Choose Account Type

Check the applicable accounts according to the connection method. MOT/TEL users, please check 「Global Account settings」。

#### **Account Settings**

Input Phone number(Ext. No.) > Password and Server IP Address. (Please refer to "Setting Phone Number(Ext.No.) and Password" on the previous page)

#### **(5)**Enable User selection

If setting 2 accounts, please check this option, it will pop-up the "Select call route" dialog when make phone calls.

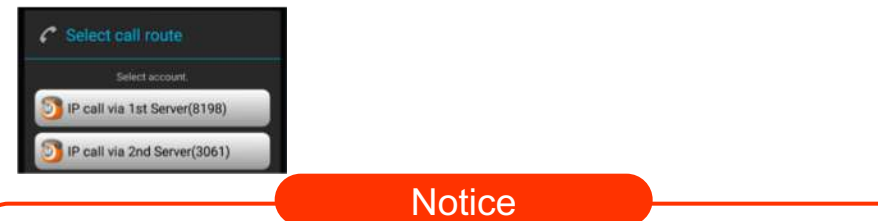

- If you do not check the option when making a call, a valid account will be automatically selected and dialed out.
- Priority will be dialed out with a valid primary account.
- Park Hold lights will only be displayed when communicating with the main account.
- Incoming call records will not show incoming account numbers.

# MOT Initial Setting Push Notification

Enable Push notifications as call notifications to avoid draining your phone's battery. When using this function, the <u>date and time of the mobile phone system</u> needs to be set to <u>automatic setting</u>.

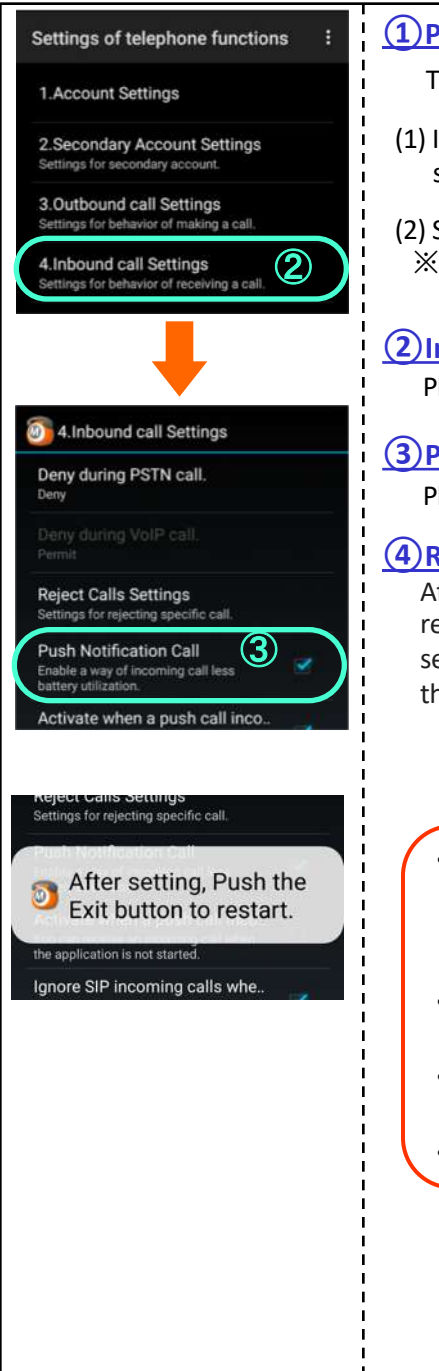

#### **<u>1</u>**Pre-Setting

- To use the PUSH Notification call function, the following pre-settings are required  $\,\circ\,$
- (1) In MOT/PBX system settings, the extension type in the Ext. No. setting must be selected as  $\ ^{\lceil}$  MOT/Android(PUSH)  $_{
  m J} \ ^{\circ}$
- (2) Select "Automatic date & time" in the phone system settings. 

   ※If the phone itself time is different with server, you can not receive PUSH calls, and the date and time of end of the phone must be set to automatic settings.

#### **(2)Inbound call Settings**

Please click **4.Inbound call Settings** in the Settings of telephone functions page.

#### **3**Push Notification Call

Please check <sup>「</sup> Push Notification Call 」 。

#### **(4)**Restart App

After checking, the warning of restarting the application will be displayed. Please return to the Home screen and tap the menu button in the upper right corner, select "Exit" to close the application, and then click the App icon to restart and apply the settings.

#### Notice

- If you set to enable Push notification, it will greatly reduce the power consumption, but because it must be transmitted through Google's Push server, the ringing time will be slower than the Push notification is turned off.
- Please note that if your phone has insufficient memory capacity, you may not be able to answer calls.
- When using the Push notification function, please upgrade the MOT/PBX firmware version to 5.3.1 or higher.
- Must use a phone with Google Play Services installed.

# Mobile Call Select

MOT

Initial

Setting

When using the MOT/Phone dial screen to make a call, you can also choose dial out via mobile phone.

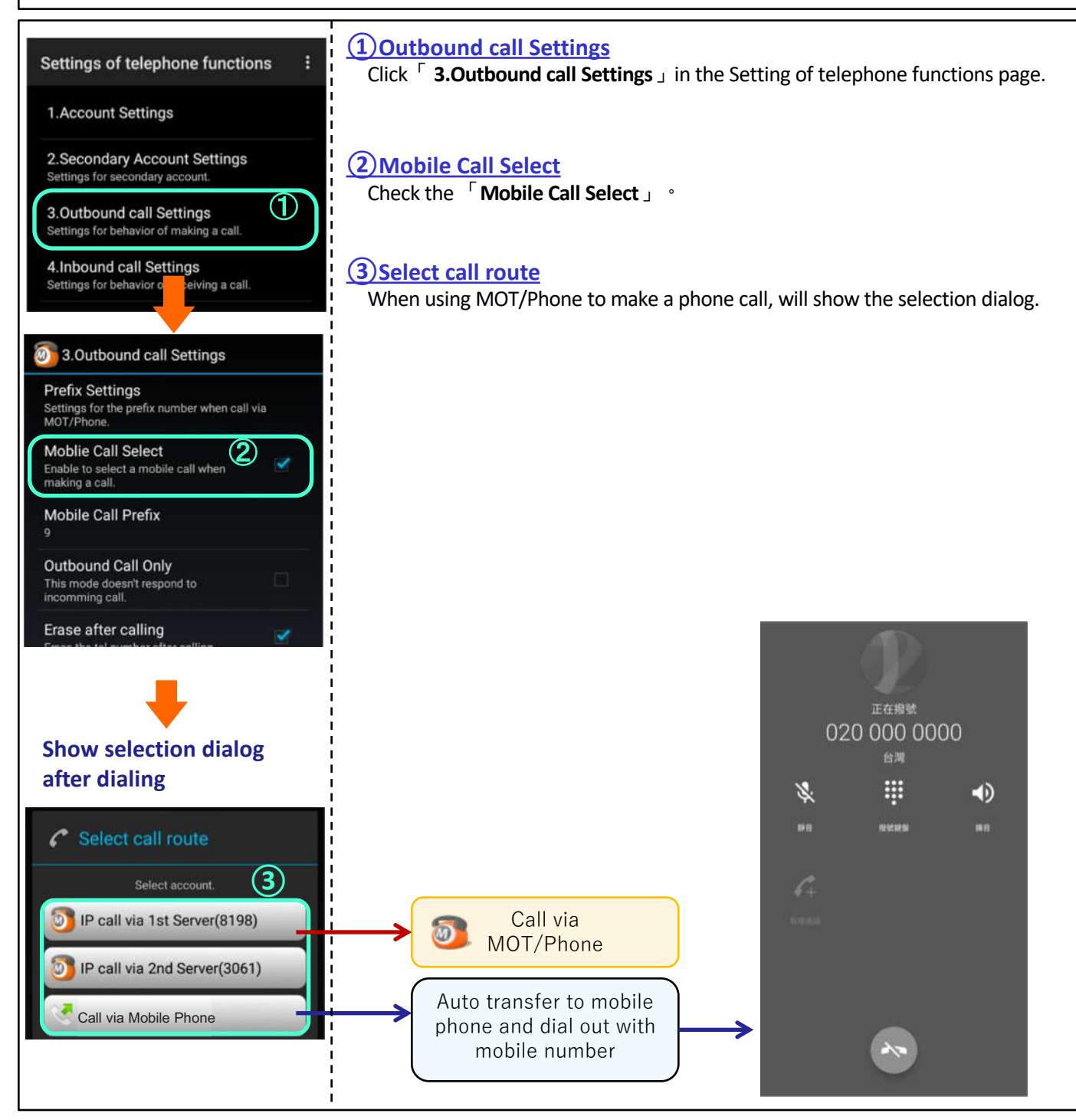

## MOT Initial Setting Prefix Settings

You can add the specified prefix to the beginning of the dialed number to dial MOT/Phone outbound calls and mobile phones.

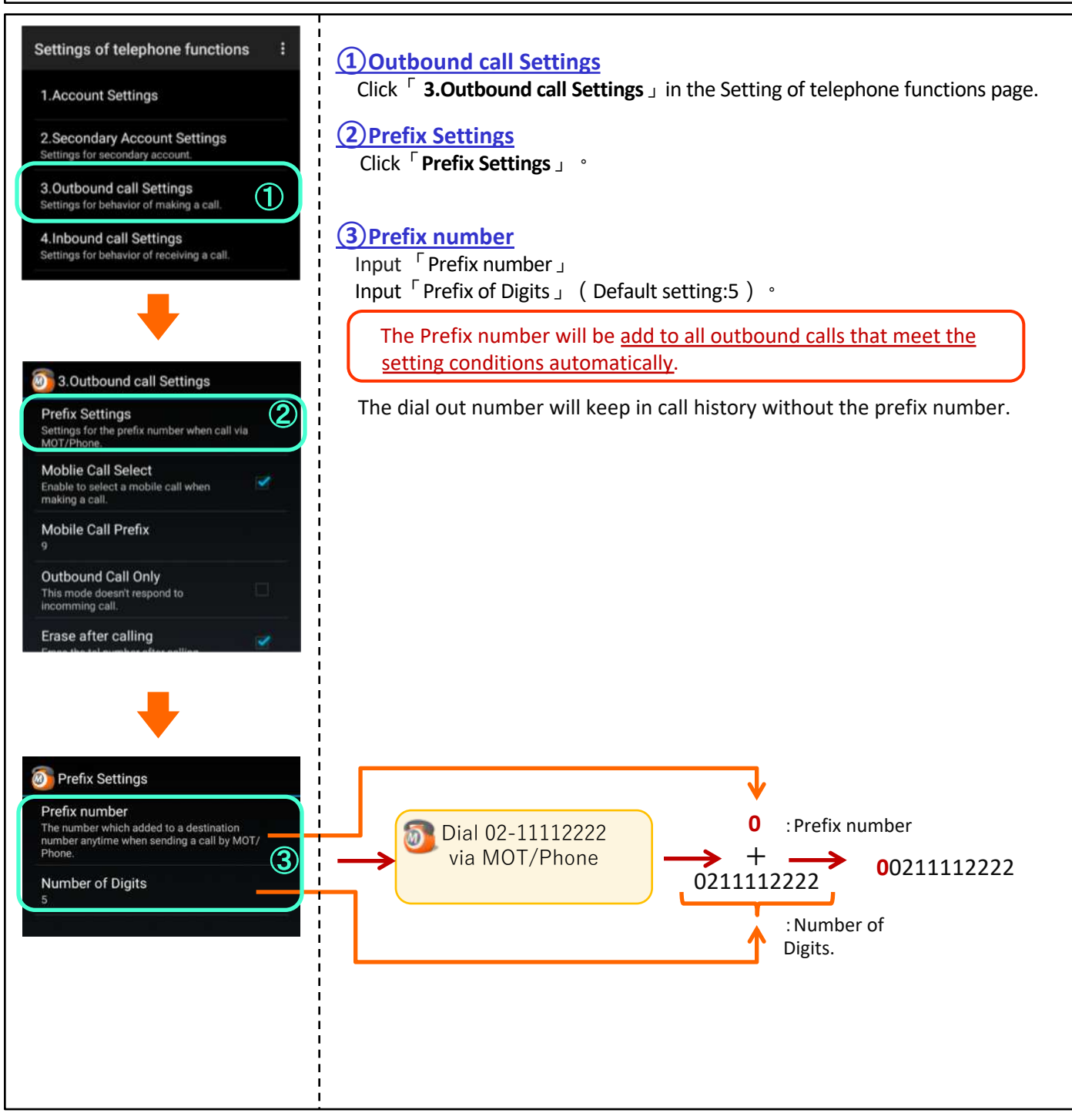

MOT

Initial

Setting

# Audio Codecs Settings

Set the codec for voice calls.

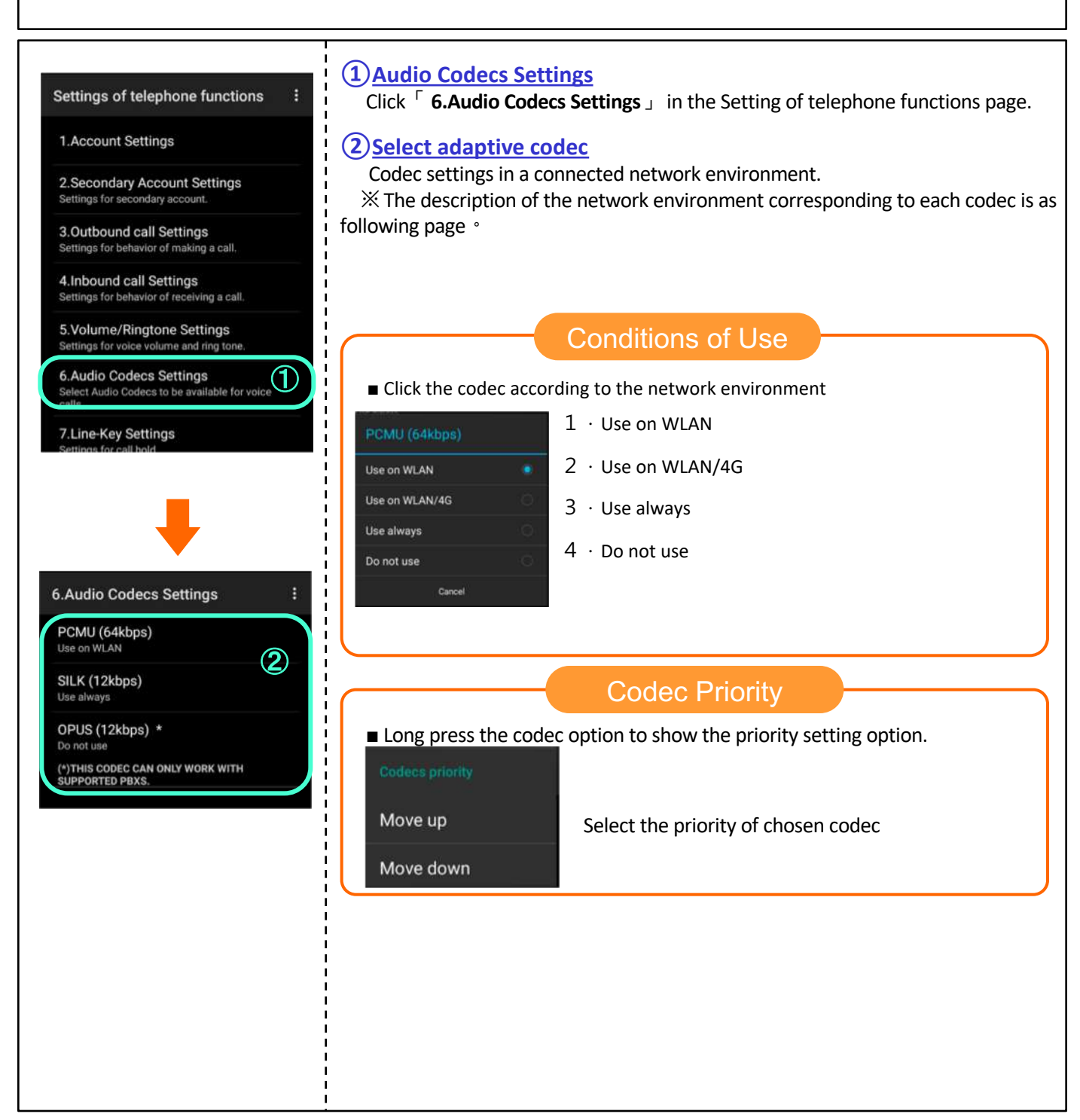

# Voice codec setting recommendations

Follow the recommendations for using a network connection environment.

#### ■When connect to the WLAN of company intranet.

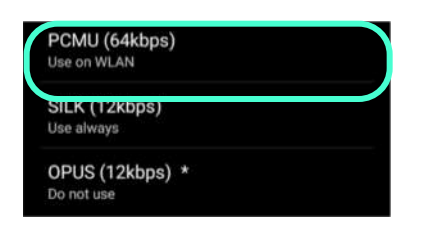

If it is mainly used in the wireless network of the company's intranet, it is recommended to set it to "Use on WLAN" in [PCMU]  $\,\,^\circ$ 

#### ■When connect to 4G or Public Wifi

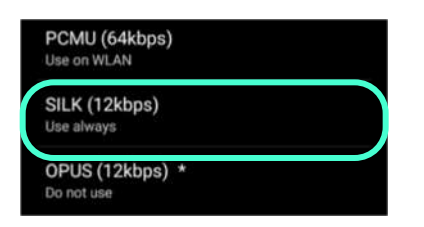

When connected to a 4G / public wireless network, the setting is set to "Always use" in [SILK]  $\,\,^\circ$ 

#### ■ When it is possible to connect the company intranet and 4G network

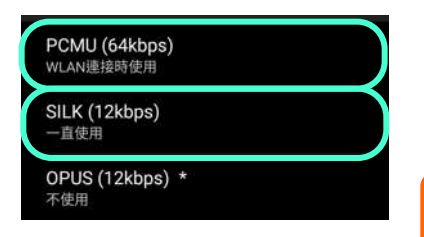

When it is possible to connect in the company's intranet and 4G network environment, it is recommended to increase the priority of [PCMU] and set it to "Use on WLAN". And the priority of [SILK] is ranked second and Set to "Always use" °

XNote that PCMU will be used if connected to a public wireless network when the settings as the picture on the left.

#### PCMU:

Recommended when access the wifi in company's intranet, this codec is also suitable for SIP phones SILK:

Recommended to use when access the 4G networks. The sound quality is better than AMRNB and compatible with PBX, so it can compensate for packet loss on the line side.

# Setting display after end call

MOT

Initial

Setting

After making a phone call, return to the MOT/PHONE main screen. When the incoming call is ended, the display returns to the state before the call.

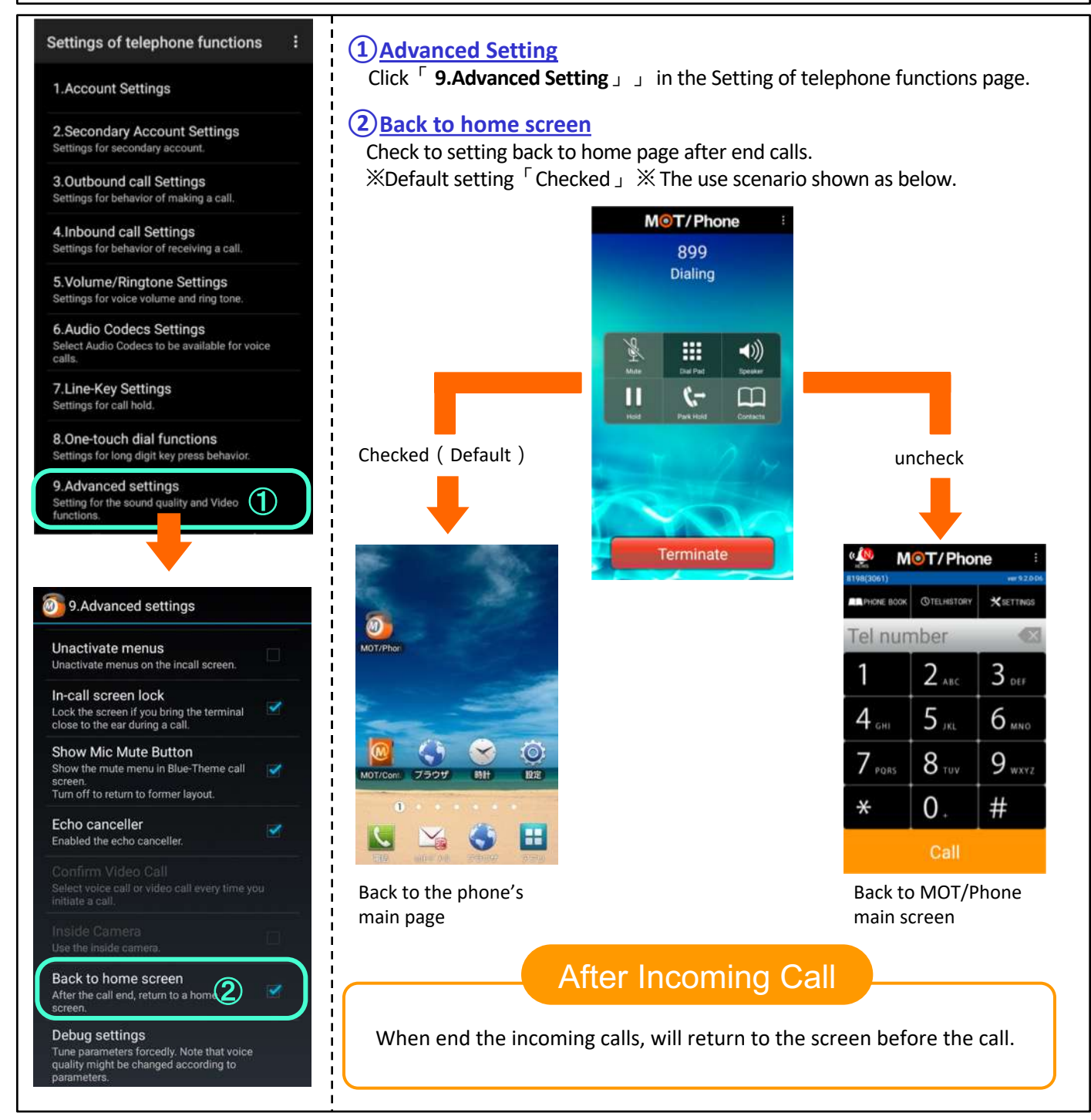

# New Announcement setting

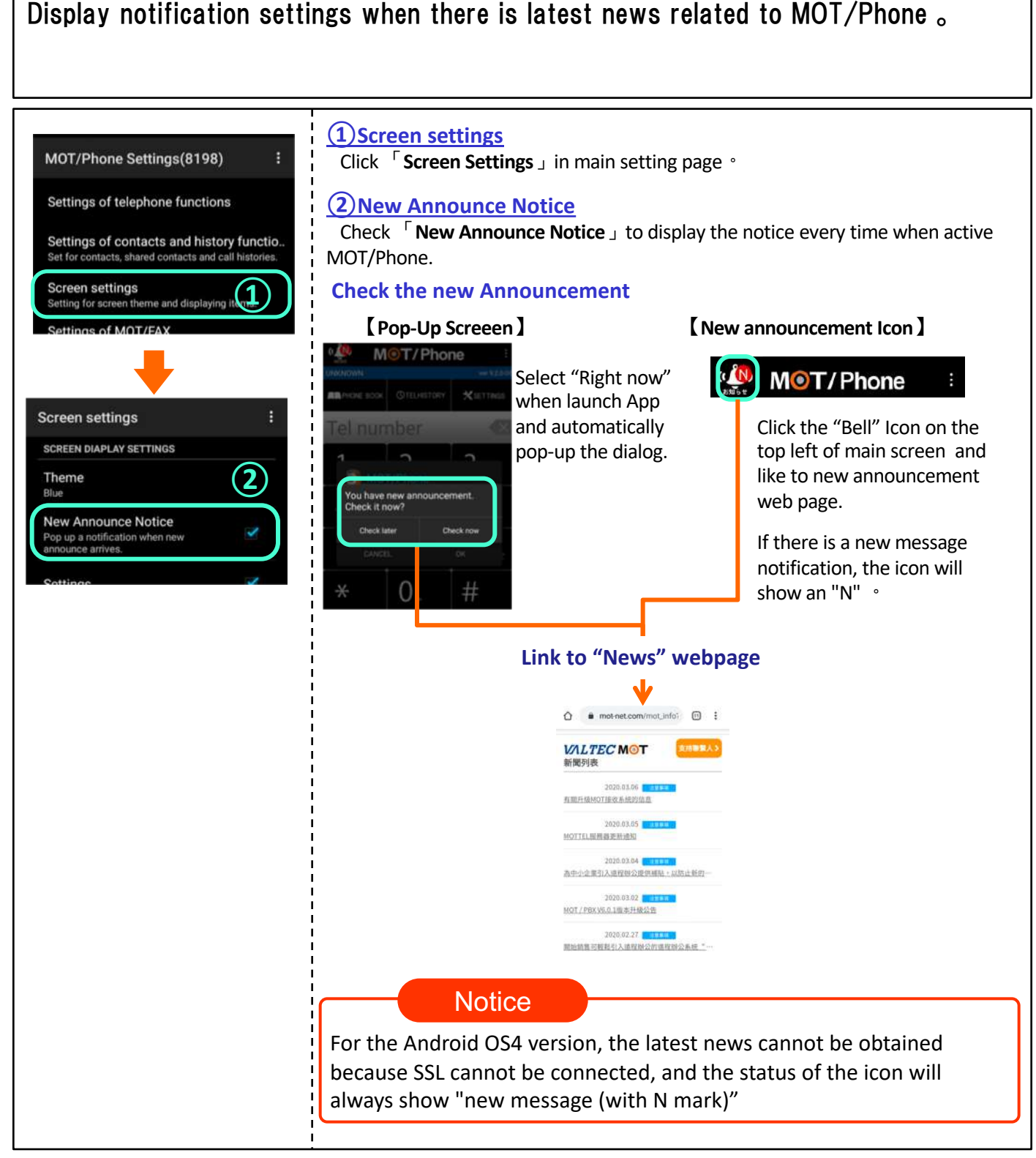